## So installieren Sie Ihre V-BANK App

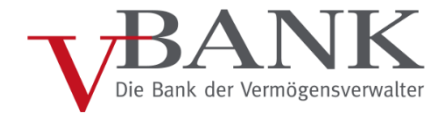

Mit der V-BANK Lese-App haben Sie Ihr Konto- und Depot auf Ihrem Handy oder

Sie können diese jederzeit kostenlos über

Geben Sie dazu in Ihrem jeweiligen App-

Store als Suchbergriff "v-bank" ein. Es kann sein, dass Ihre V-BANK App nicht an erster

ausgewählt haben, klicken Sie das V-BANK

zunächst einige Informationen zur V-BANK

Denn Download starten können Sie, indem Sie auf den Button "installieren" bzw.

Der Rest erledigt Ihr Handy oder Tablett

Google Play Store (Android) oder den Apple App Store auf Ihr Handy oder Tablett laden.

Tablett ab sofort immer im Blick.

Stelle erscheint. Sobald Sie diese

Im nächsten Schritt bekommen Sie

## Android

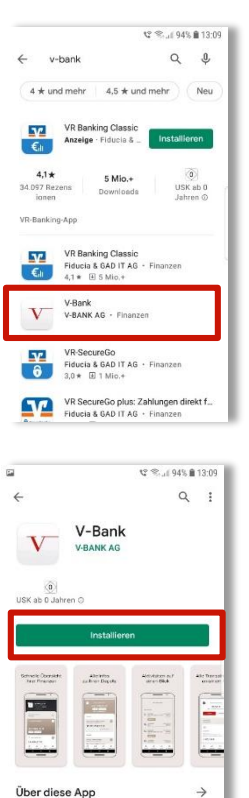

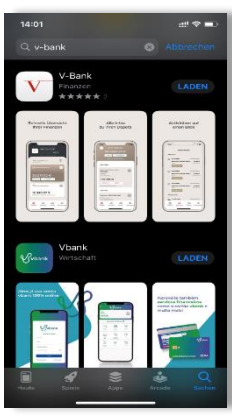

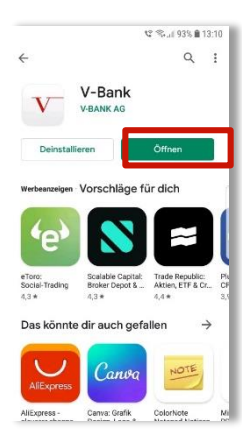

ue V-Bank Apr

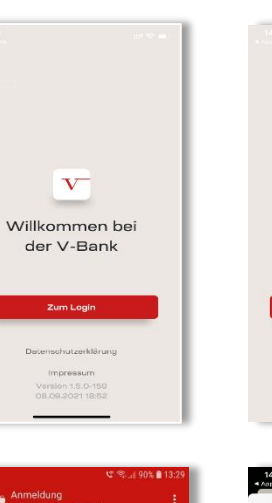

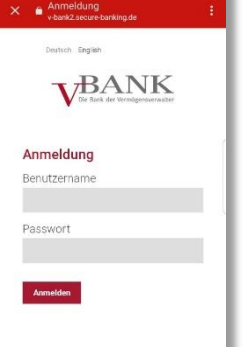

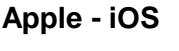

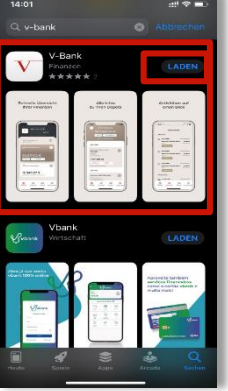

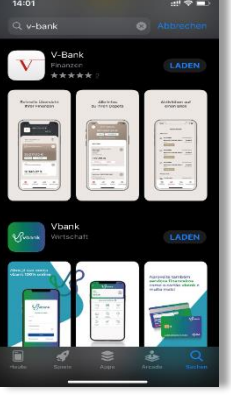

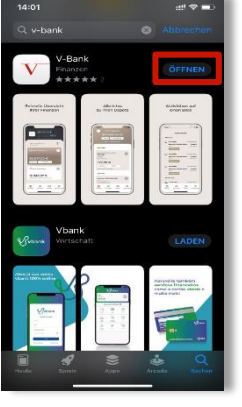

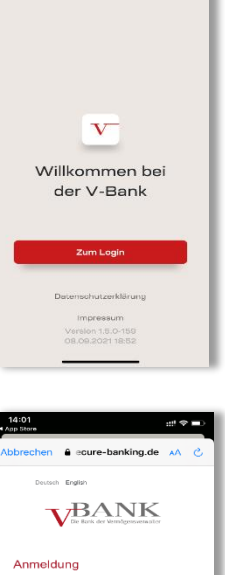

₾

"Laden" klicken.

ganz automatisch.

Logo an.

App.

Sobald der Download abgeschlossen ist, können Sie die Anwendung direkt aus dem App-Store heraus starten. Klicken Sie dazu einfach auf "Öffnen".

Später kann die App auf dem Desktop Ihres Mobilgeräts mit dem neu vorhandenen Icon V-BANK App jederzeit geöffnet werden:

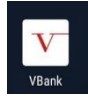

Bitte klicken Sie nach dem Start der V-BANK App auf den Button "Zum Login".

Bitte geben Sie den Benutzernamen sowie Ihr Passwort - entsprechend der Anmeldung beim Online-Banking im Internet - ein und drücken Sie den Button "Anmelden".

Der Benutzername bei der V-BANK beginnt dabei immer mit: HWP... oder VB100...

Anschließend befinden Sie sich auf der Startseite Ihrer V-BANK Lese-App in Ihrer Konto- und Depotübersicht.

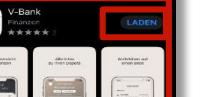

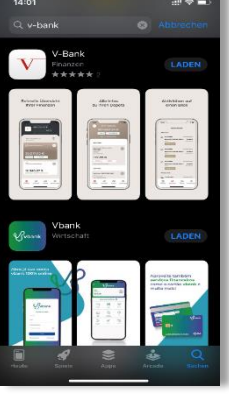